# Novedades en bases de datos

### Universitat de València. Servei de Biblioteques i Documentació

Febrero 2017

microformació

VNIVERSITAT Servei de Biblioteques D VALÈNCIA i Documentació

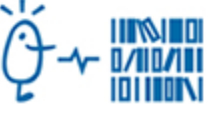

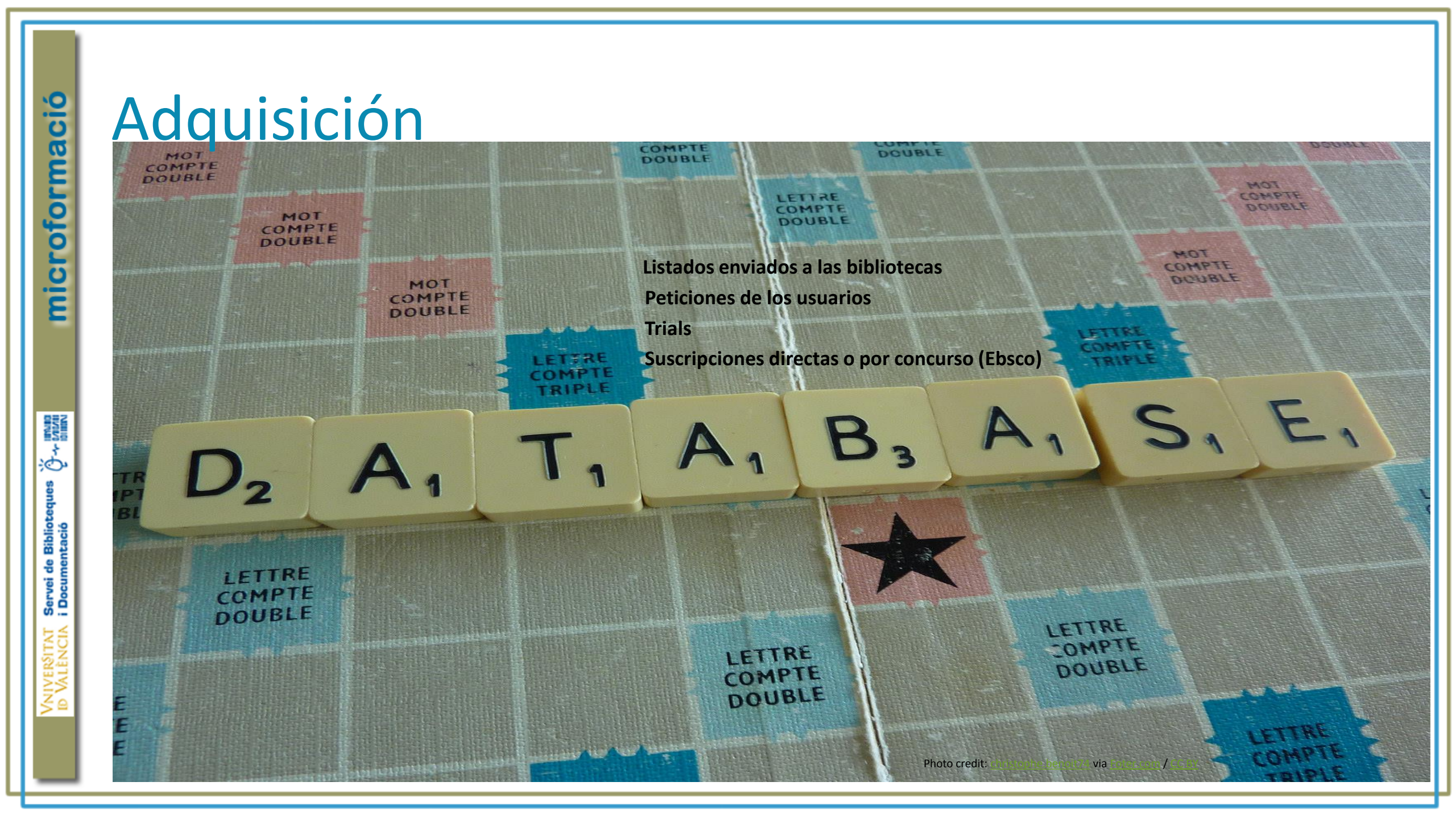

| VALÈNCIA<br>i Documentació C Invita<br>i Documentació C Invita<br>i Documentació                                                                                                    | trobes                                                                                                    | ncià   Castellano   English                                                                                                    |
|----------------------------------------------------------------------------------------------------|----------------------------------------------------------------------------------------------------|----------------------------------------------------------------------------------------------------|
| Cercar Revistes-e Bases de dades Diccionaris/Enc. Pel·lícules Tests Fons Antic Digital   Cercar en: Bases de dades: Ubicació: Idioma:   Tot el Registre * Qualsevol * Qualsevol *   Any: Posterior a i Anterior a   Cercar   Escriga les dades que conega (títol, autor, matèria) de la base de dades que vulga trobar. En cas que cerqueu una matèria recordeu que heu d'escriure-la sempre en valencià.   • Exemples:   • Econlit   • American Chemical Society   • Psicologia | Ârees temàtiques:<br>• Biblioteconomia<br>• Ciències bàsiques<br>• Ciències de la salut<br>• Ciències socials<br>• Dret<br>• Economia i empresa<br>• Humanitats<br>• Multidisciplinars<br>• Psicologia<br>• Premsa i notícies<br>• Química<br>• Tesis | <ul> <li>Condicions de préstec</li> <li>Últimes adquisicions</li> <li>Suggerir una compra</li> <li>Bibliografia recomanada</li> <li>Llibres-e</li> <li>Revistes-e</li> <li>Bases de dades</li> <li>Enciclopèdies i diccionaris</li> <li>Pel·lícules</li> <li>Tests</li> <li>Fons Antic Digital</li> </ul> |
|                                                                                                    | 0                                                                                                    | Incidències de préstec 🛛 📓 La Bibli                                                                                                    |

### **Mynews Hemeroteca**

Inicio Hemeroteca Medio

### Encuentra todas las noticias publicadas Más de 243.565.614 artículos

# Hay opciones de búsqueda avanzada y profesional, pero en la búsqueda simple podemos ya filtrar por TIEMPO

| "cláusulas suelo"               |       | Dos semanas                    | Buscar                        |
|---------------------------------|-------|--------------------------------|-------------------------------|
| Medio/Periódico: <b>Todos -</b> |       | Hoy<br>Hoy y ayer<br>Tres días | anzada   Búsqueda profesional |
|                                 |       | Dos semana                     | hterfolge al coder            |
| 10.566                          | 1.382 | Un mes                         | 1996                          |

#### Las más vistas de las últimas 24h

El Gobierno acelera la puesta al día del reparto del dinero con la creación de la comisión de expertos la próxima semana

Miguel Ángel Sánchez Fabián Orellana, cóctel de calidad y temperamento Rajoy pasa del ninguneo a la complicidad con Puig

La gran coalición avanza mientras Podemos discute

Abajo podemos ver las noticias más vistas y los términos más buscados

### Términos más buscados 24h

económiques ernest reig Instituto valenciano de Investigación económica ivie alzira bombardeos instituto valenciano de investigaciones económicas suficiencia financiera de las

| Mynev                                                  | vsHem                                                                                                    |                                                                                                    | coste, de ahí el aviso para que<br>consulten El País y La    |                                              |                               |                                                                                                    |
|--------------------------------------------------------|----------------------------------------------------------------------------------------------------|----------------------------------------------------------------------------------------------------|--------------------------------------------------------------|----------------------------------------------|-------------------------------|----------------------------------------------------------------------------------------------------|
|                                                        |                                                                                                    | ¡Aviso im                                                                                                    | portante!                                                    | anguardia po                                 | or la suscrip                 | ción.                                                                                                    |
| Antes                                                  | s de acceder al texto compl<br>Recuer                                                                                                   | leto de un artículo, asegúrate de que te<br>da que puedes consultar El País y La Va                                                                              | interesa, cada visualiza<br>inguardia desde la susc          | ación tiene un coste<br>ripción de la Univer | e adicional para la<br>sidad. | Universidad.                                                                                                    |
| Resultados de la<br>Mostrando de 1 a 25 de 5           | a búsqueda: " <mark>cláusu</mark><br>1 <b>091</b> resultados                                                                            | ilas suelo"                                                                                                    |                                                              |                                              |                               |                                                                                                    |
| eco por:                                               | Cobertura:                                                                                                    | Género publicación:                                                                                                    | Тіро:                                                        | Territorio:                                  |                               | Difusion:                                                                                                    |
|                                                        | Todos (1382) 🔻                                                                                                    | Todos (1382) 💌                                                                                                    | Todos (1382) 🔻                                               | Todos (1382)                                 | ) •                           | Todos (1382) 🔻                                                                                                    |
|                                                        |                                                                                                    |                                                                                                    |                                                              |                                              |                               |                                                                                                    |
|                                                        |                                                                                                    | Filtros disponibles:                                                                                                    |                                                              |                                              |                               |                                                                                                    |
| Ordenar por: Fecha                                     | •                                                                                                    | Filtros disponibles:<br>Cobertura (internacional                                                                                                    | , local)                                                     |                                              |                               | Vista: 🗋 🖺                                                                                                    |
| Ordenar por: Fecha                                     | ▼<br>Exporta:                                                                                                    | Filtros disponibles:<br>Cobertura (internacional<br>Género (consumo, empr                                                                                        | , local)<br>esa, deportes)                                   |                                              |                               | Vista: 🗋 🖺<br>Mostrar: <b>25 🔹</b>                                                                                                    |
| Ordenar por: Fecha                                     | •<br>Exporta:                                                                                                    | Filtros disponibles:<br>Cobertura (internacional<br>Género (consumo, empr<br>Tipo (revistas, BOE, med<br>Territorio (nacional Arag                               | , local)<br>esa, deportes)<br>ios sociales)                  | Formato                                      | Medio                         | Vista: 🗋 탈<br>Mostrar: 25 🔻                                                                                                    |
| Ordenar por: Fecha Seleccionar todas Fecha  01/02/2017 | Título<br>Barcelona ayudará a re<br>Sección: REGIONAL CATALUI                                                                           | Filtros disponibles:<br>Cobertura (internacional<br>Género (consumo, empr<br>Tipo (revistas, BOE, med<br>Territorio (nacional, Arag<br>Difusión (de pago o grate | , local)<br>esa, deportes)<br>ios sociales)<br>gón)<br>uita) | Formato                                      | Medio<br>EL PAÍS              | Vista: D E<br>Mostrar: 25 •<br>Relevancia<br>96                                                                                                    |
| Ordenar por: Fecha Seleccionar todas Fecha 01/02/2017  | <ul> <li>Exporta:</li> <li>Título</li> <li>Barcelona ayudará a re<br/>Sección: REGIONAL CATALUÍ</li> <li>Ver primeras líneas</li> </ul> | Filtros disponibles:<br>Cobertura (internacional<br>Género (consumo, empr<br>Tipo (revistas, BOE, med<br>Territorio (nacional, Arag<br>Difusión (de pago o gratu | , local)<br>esa, deportes)<br>ios sociales)<br>gón)<br>uita) | Formato                                      | Medio<br>EL PAÍS              | Vista:  Constrar: Constrar: Constrar |

| Myne                      | ewsHemeroteca                                                                                                    | ormatos. | intos             |                             |
|---------------------------|----------------------------------------------------------------------------------------------------|----------|-------------------|-----------------------------|
| Ordenar por: <b>Fecha</b> | Exporta: XML PDF WORD XML+PDF Excel RefWorks                                                                                                    | >        |                   | Vista: 🗋 🖡<br>Mostrar: 25 🔹 |
| 01/02/2017                | Nace en Lalín una plataforma para unir a los perjudicados por las cláusulas suelo<br>Autor: ROCÍO RAMOS LALÍN / LA VOZ - Sección: REGIONAL Deza-Tabeirós - Edición: Deza y Tabeirós -<br>Página: DP028 - Caracteres: 2242 - Medio: La Voz de Galicia<br>Ver primeras líneas     |          | La Voz de Salicia | 96                          |
| 01/02/2017                | Charla, hoy, en Lugones sobre cómo reclamar la devolución de las cláusulas suelo El PINSI<br>recibió 2.817 euros de subvención municipal Sesión<br>Sección: NACIONAL España - Edición: Centro - Página: Z004 - Caracteres: 1535 - Medio: La Nueva España<br>Ver primeras líneas |          | La Nueva España   | 96                          |
| 01/02/2017                | PP y PSOE logran aprobar el bono social y la recuperación de las cláusulas suelo<br>Sección: NACIONAL España - Edición: Madrid - Página: D021 - Caracteres: 1882 - Medio: La Razón<br>Ver primeras líneas                                                                       | ß        | LA RAZON          | 96                          |
| 01/02/2017                | Las consultas sobre banca a Consumo crecen un 60% tras la sentencia de las cláusulas<br>suelo<br>Sección: MISCELANEA - Edición: Avilés - Página: 1002, 1003 - Caracteres: 5062 - Medio: El Comercio<br>Ver primeras líneas                                                      |          | EL COMERCIO       | 96                          |
| 01/02/2017                | ElnuevoDecretohabilitaunasoluciónextrajudicial enreclamacionessobrecláusulassuelo<br>Sección: MISCELANEA - Edición: MADRID - Página: RR036 - Caracteres: 3619 - Medio: El Mundo                                                                                                 |          | EL <b>⊕MUNDO</b>  | 79                          |

### **PsycTests**

### ProQuest

Todas las bases de datos | Cambiar bases de datos 🧹

### PsycTESTS

Búsqueda básica Búsqueda avanzada Acerca de

Desde aquí podemos cambiar de base de datos o buscar en todas las bases de datos de Proquest

Cuando tecleamos el tema que nos interesa aparece un listado con temas similares

los registros de pruebas contienen la prueba en cuestión o elementos de la misma.

-9 🚞 👤 🤇

Q

púsqueda

American Psychological

ASSOCIATION

Esta base texto com pruebas ir mayor pa

Más información

i Documentacio. Univ València

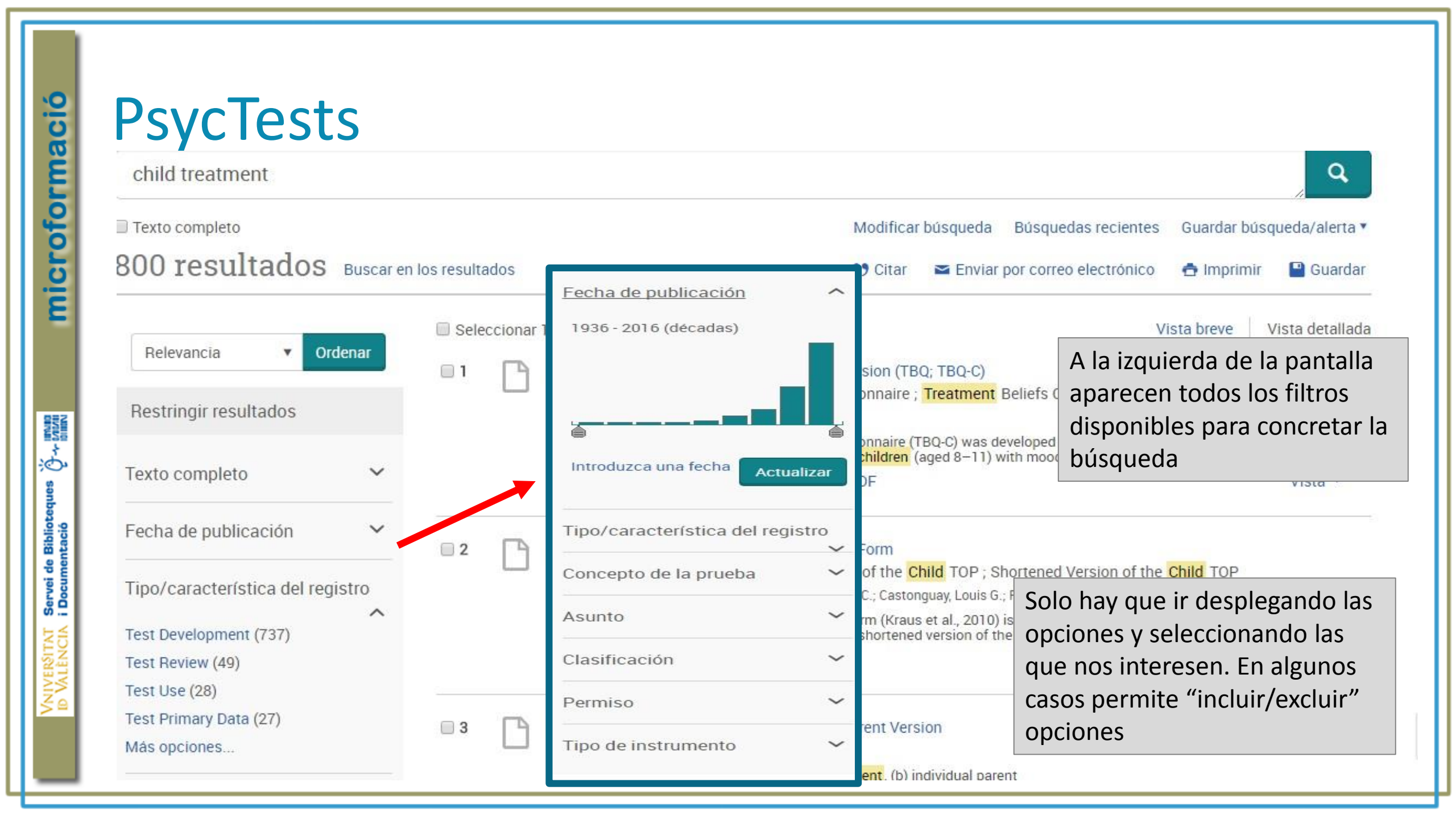

| 67 resultados                    | Buscar en los resulta | dos       | 99 Citar                               | 🕿 Enviar por correo electrónico  | 🚖 Imprimir 🛛 💾 Guarda                                                       |
|----------------------------------|-----------------------|-----------|----------------------------------------|----------------------------------|-----------------------------------------------------------------------------|
| Relevancia V Ord                 | Sele                  | eccionar  | 1-20 0 entradas selecc Lo que podemos  | s hacer                          | electrónico 🚖 Imprimir<br>Guardar en Área personal                          |
|                                  |                       | $\square$ | Child Improvement Sc con los resultado | os                               | Exportar/guardar                                                            |
| Restringir resultados            |                       |           |                                        | his scale was developed          | RefWorks<br>EasyBib<br>HTML                                                 |
| Filtros aplicados                |                       |           | Resun LOS IIIIIOS que nay              |                                  | PDF                                                                         |
| Fecha de                         | os filtro             | Γ         | Evalua búsqueda:                       | Special Health Care Needs and Ma | RIS (funciona con EndNote, Citavi, etc<br>RTF (funciona con Microsoft Word) |
| Tipo/característica del registro | :                     |           | Questi • Tipo/característica del       | 010)                             | XLS (funciona con Microsoft Excel)                                          |
| Test Development                 |                       |           | registro: "Test                        | and Maltreated Children          |                                                                             |
| Asi ES posible elimit            | nar alguno            |           | Resun Development"                     |                                  | Vista ~                                                                     |
| de los filtros que               | e nemos               | 201200    | Asunto: "test                          |                                  |                                                                             |
| Maj Utilizado o todo             | S                     | $\square$ | Effect construction"                   |                                  |                                                                             |
|                                  |                       |           | • Fecha: 2000-2016                     | Id the parent used a             |                                                                             |
| Texto completo                   | ~                     |           | Resun • Permiso: investigación         |                                  | Vista ~                                                                     |
| Eacha da publicación             | ^                     |           | /enseñanza                             |                                  |                                                                             |
|                                  |                       |           |                                        |                                  |                                                                             |

# **Cochrane Library**

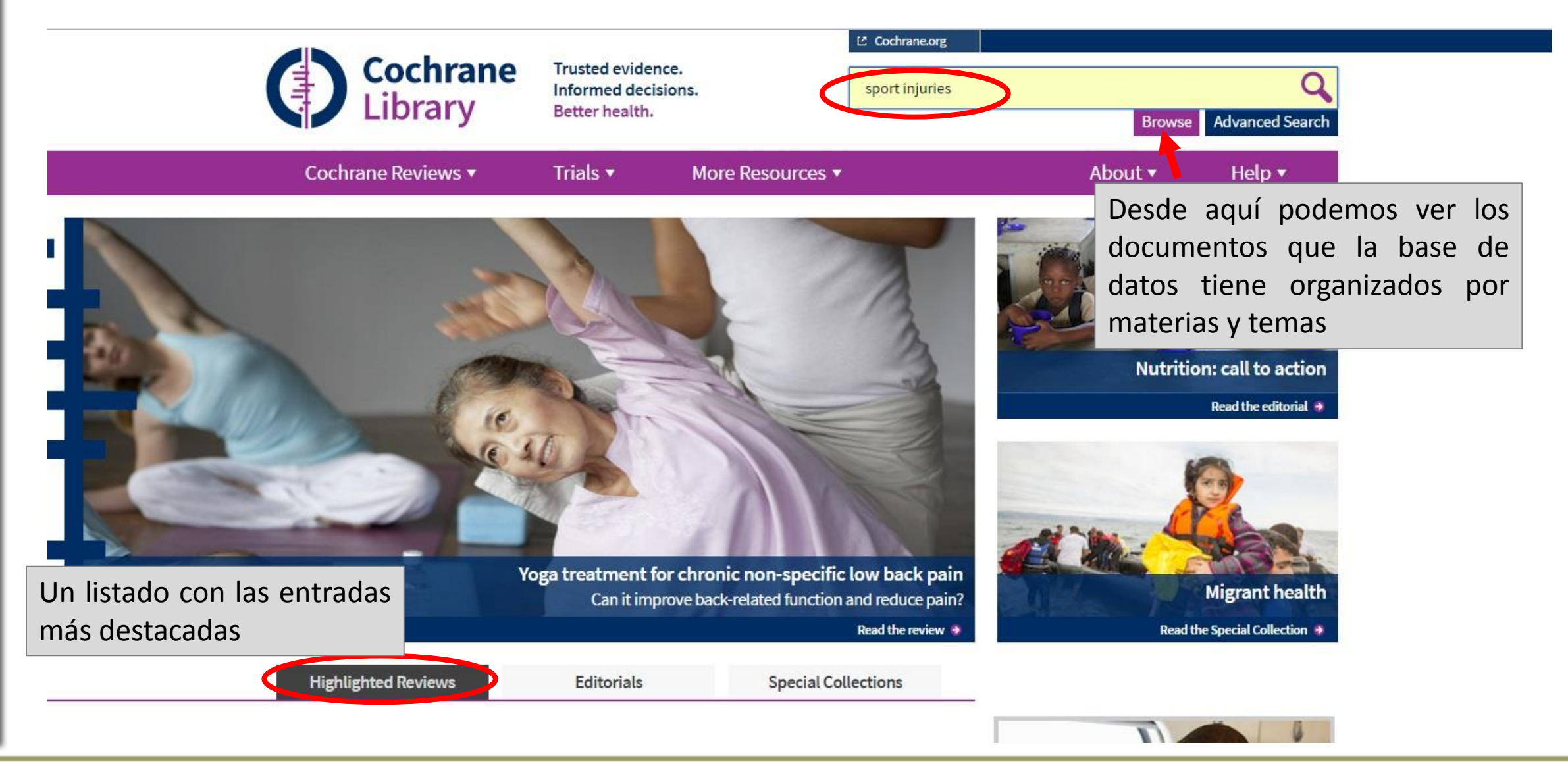

Servei de Biblioteques i Documentació

Ö

Servei de Biblioteques i Documentació

### **Cochrane Library**

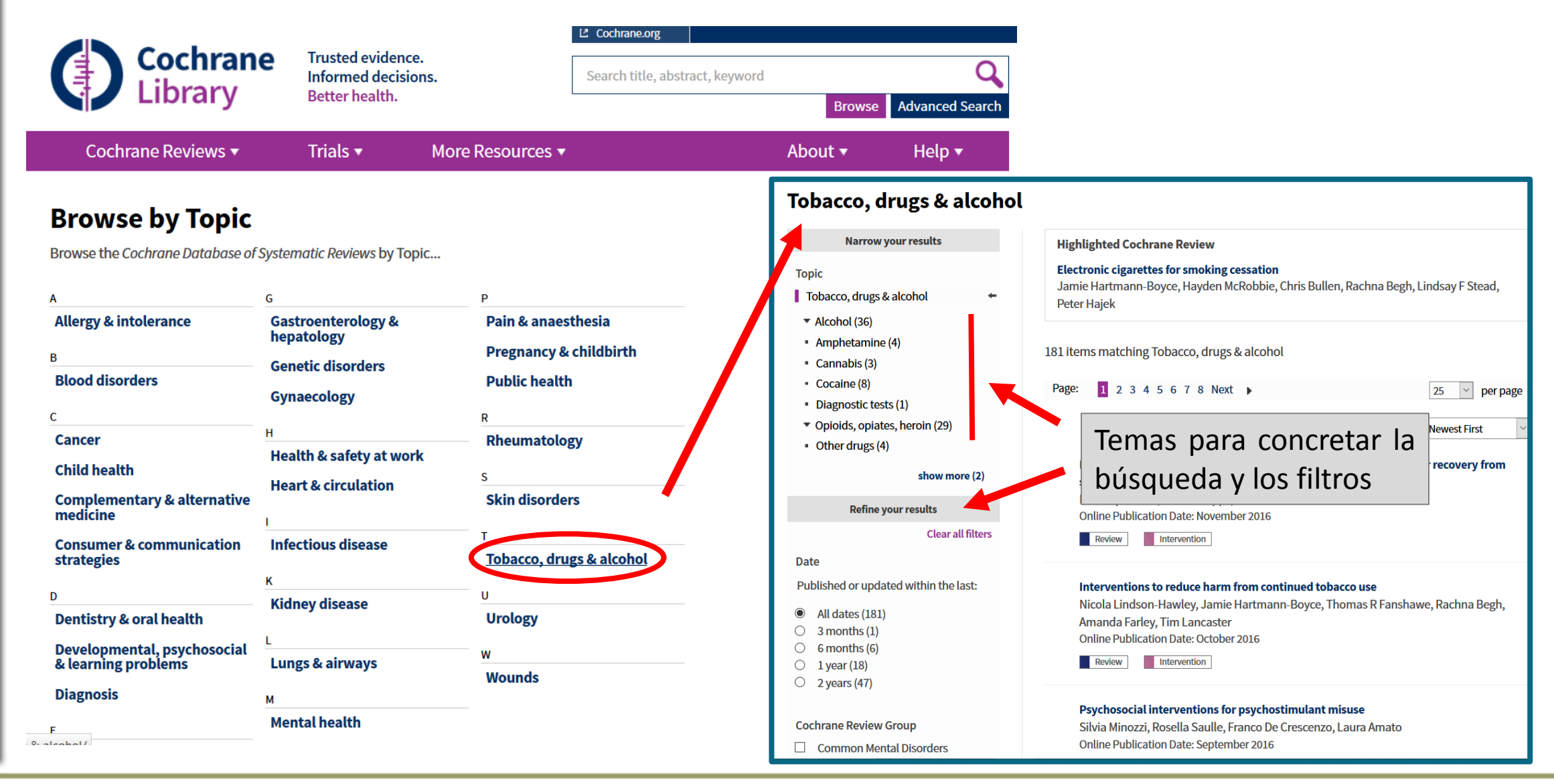

# **Cochrane Library**

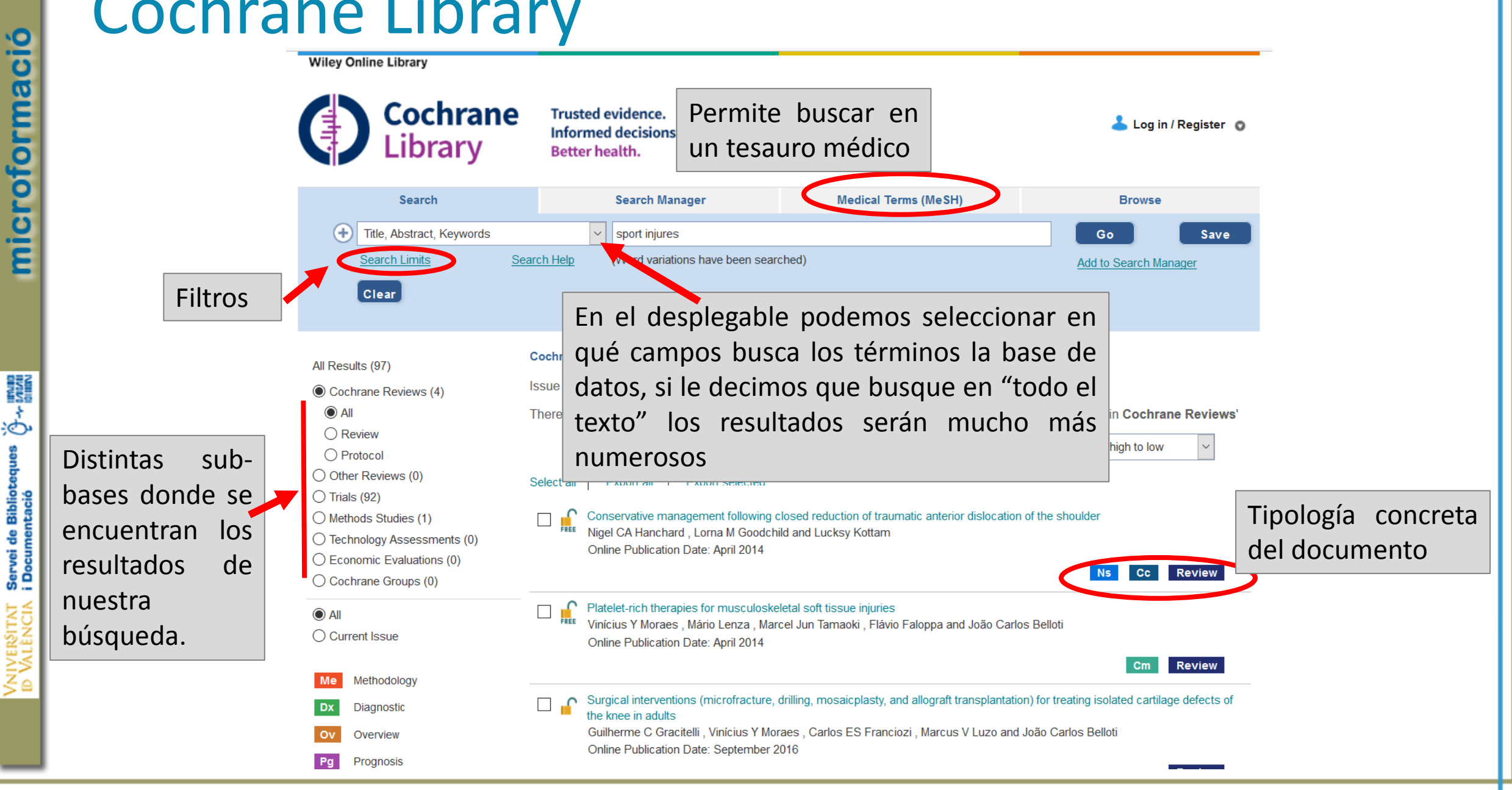

| Search limits                                                                                                    | Informed decisions.                                                                                           |                                                                                                    | Log in / Register                                                                                                    |                                                                                                    |                                                                             |                                          |
|----------------------------------------------------------------------------------------------------|----------------------------------------------------------------------------------------------------|----------------------------------------------------------------------------------------------------|----------------------------------------------------------------------------------------------------|----------------------------------------------------------------------------------------------------|-----------------------------------------------------------------------------|------------------------------------------|
| By default, your search will be of all Cochi<br>Database<br>Cochrane Reviews<br>All<br>Protocol<br>Other Reviews<br>Trials<br>Methods Studies<br>Technology Assessments<br>Economic Evaluations<br>Cochrane Groups<br>Dates<br>Publication Year (available for all data<br>Year (YYYY) the article was originally j<br>**For Cochrane Reviews, this is the year<br>All Years<br>Between YYYY and YYYY | Abases) Or Or Or Or Or Or Or Or Or Or Or Or Or                                                                | Cochrane Review Group Choose review group Choose review group Choose review group Clicando en "Search limits" aparecen todas las opciones Cochrane Library Online Publication Date Date the article was added (or last updated) on the Cochrane **Available for Cochrane Reviews only All Dates On the last Imonth OBEWEEN Jan VIYY and Jan VIYYY | ne Library ne Library                                                                                                    | C Trusted evidence.<br>Informed decisions.<br>Better health.<br>Search Manager<br>Search Help (Word variations have been searched)                                                                                                    | Medical Terms (MeSH)                                                        | Log<br>Browse<br>Go<br>Add to Search M   |
| Apply Clear<br>Diagnostic I<br>Overview                                                                                                    | the knee in adults<br>Guilherme C Gracitelli , Vinicius Y Moraes ,<br>Online Publication Date: September 2016 | Carlos ES Franciozi , Marcus V Luzo and João Carlos Bello                                                                                                    | ti All Results (97) Cochrane Reviews (4) All All All Cochrane Reviews (4) All Cochrane Review Protocol Other Reviews (0) Trials (92) Methods Studies (1) Economic Evaluations (0) Cochrane Groups (0) All Current Issue | Cochrane Database of Systematic Reviews : Issue         Issue updated daily         Issue updated daily         There are 4 results from 9715 records for your s         Select all       Fxnort all         Fxnort selected         Image: Conservative management following closs         Nigel CA Hanchard , Lorna M Goodchild a         Online Publication Date: April 2014         Image: Platelet-rich therapies for musculoskeletal s         Vinicius Y Moraes , Mário Lenza , Marcel Ju         Online Publication Date: April 2014 | 1 of 12, January 2017<br>Desde<br>podemos of<br>las referer<br>gestor bibli | aquí<br>exportar<br>ncias al<br>ográfico |

**Riki** 

### **Jove Science Education**

ove "neurodegenerative diseases" Sign In 🔵 Advanced Search Use the advanced search feature to refine your search. and • JoVE Science Education Advanced Biology Essentials of Genetics or 🔻 not • Essentials **JoVE Science** Search

### **Education Database**

Welcome to JoVE Science Education, the revolutionary video database dedicated to teaching laboratory fundamentals through simple, easy to understand video demonstrations.

Se puede hacer una búsqueda sencilla 0 combinar términos en la avanzada

The physical and behavioral traits or an inving organisms are snaped by the genetic information that they inherit from their parents. The eighth collection in the JoVE Science Education database series focuses on genetics, the study of how genes build traits and how they are passed down from generation to generation. The collection is divided into five modules covering broad subdisciplines: genetic analysis, genetics and disease, gene expression, epigenetics, and genetic engineering. These videos briefly overview important discoveries and basic concepts of each field, introduce key questions being asked by geneticists today, and discuss common tools and experimental approaches used to study and manipulate genes.

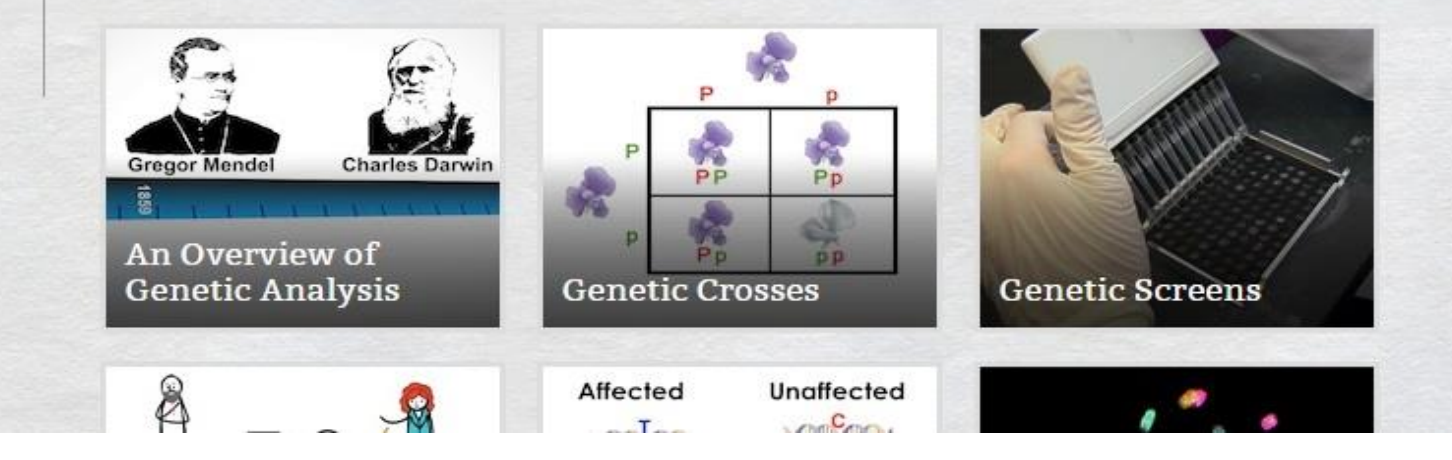

microformació

### **Jove Science Education**

microformació

Servei de Biblioteques i Documentació

|                                 | enerative diseases"                                                                        |                                 | Search                                                                                                    | Sign In |
|---------------------------------|--------------------------------------------------------------------------------------------|---------------------------------|----------------------------------------------------------------------------------------------------|---------|
| Refine your search:             | 1709 Video Articles                                                                        |                                 | <u>1</u> 23456789                                                                                                    | 171 >   |
| Containing Text                 |                                                                                            | x con<br>neurodegenera          | TAINS<br>tive diseases                                                                                                    |         |
| and V -                         | Se puede filtrar por autor                                                                 | Filter by section     Biology   | naging in the Analysis of                                                                                                  | M       |
| not •                           | sección de la base de<br>datos                                                             | Neuroscience     Immunology and | f UIm                                                                                                    |         |
| Filter by author or institution | JOVE 50427                                                                                 | Medicine                        |                                                                                                    |         |
| Filter by publication date      | High Content Screening                                                                     | BE Bioengineering               | rative Diseases                                                                                                    | M       |
| Filter by section               | JoVE 3452<br>Shushant Jain <sup>1</sup> ,<br><sup>1</sup> Department of<br>and Cognitive R | C Chemistry                     | <sup>2</sup> , Peter Heutink <sup>1</sup><br>iversity Medical Center, <sup>2</sup> Center for Neuroger<br>Campus Amsterdam | nomics  |

# **Jove Science Education**

### Diffusion Tensor Magnetic Resonance Imaging in the Analysis of Neurodegenerative Diseases

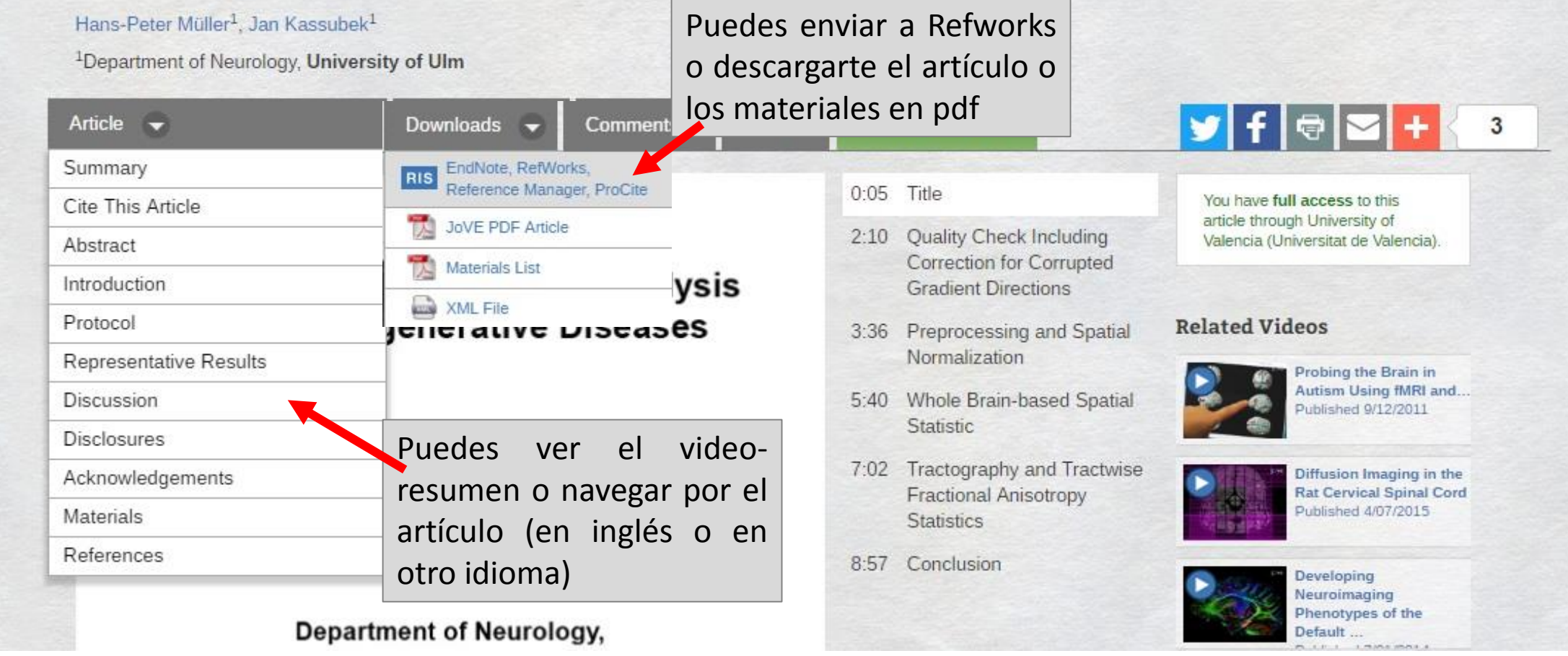

### **Digital Theatre Plus PLAYS & PRODUCTIONS PRACTICE & PRACTITIONERS THEORY & CRITICISM** LOGOUT DIGITAL THEATRE + hamlet SEARCH Podemos hacer búsqueda una general en todas las categorías **PLAYS & PRODUCTIONS** PERFORMANCE FORM GENRE ALL ALL >

## **Digital Theatre Plus**

microformació

Ğ≁ Innu

Servei de Biblio i Documentació

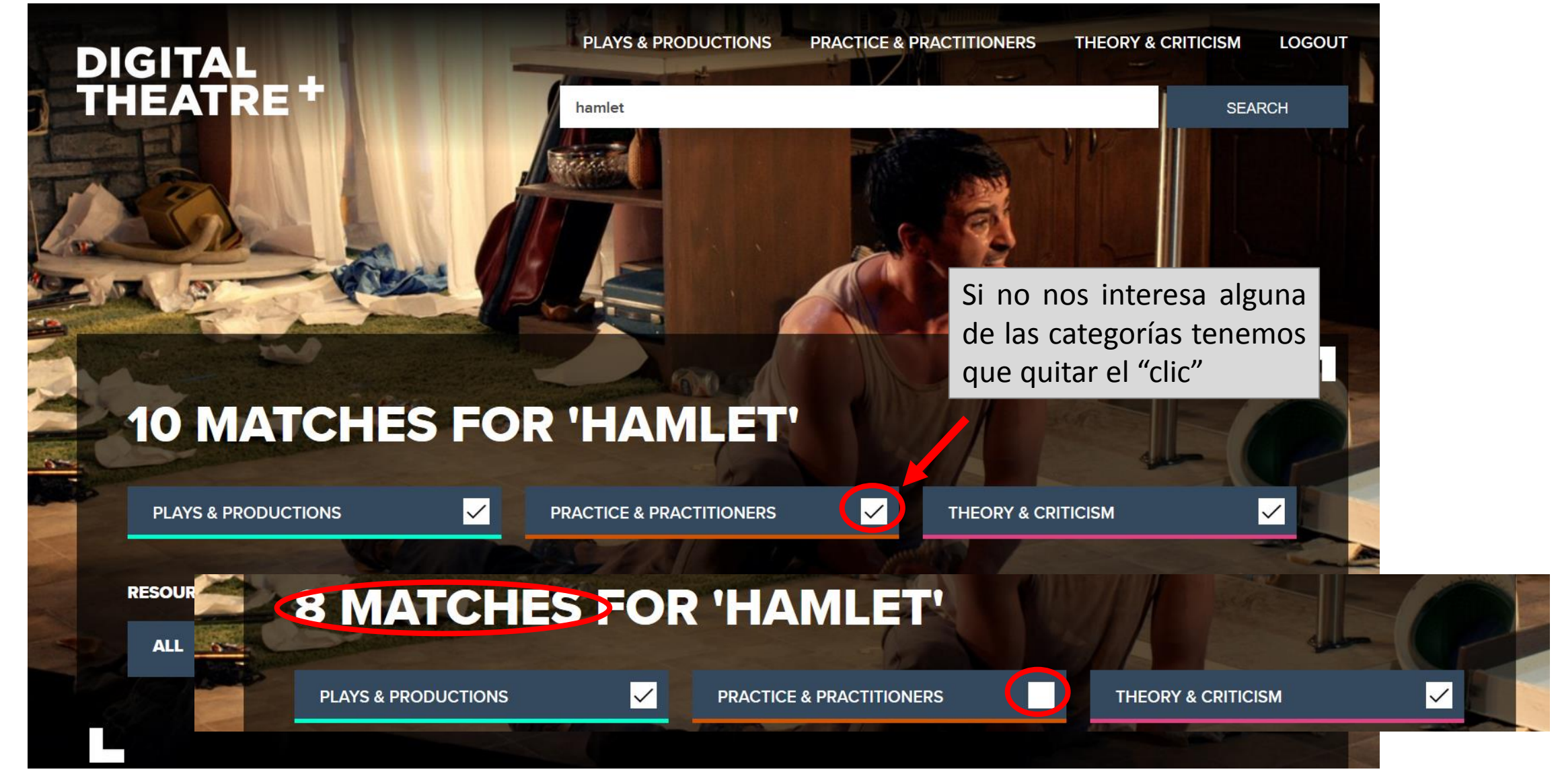

|                     | Digital              | Theat              | re Plu                  | IS                             |         | Es posit  | ole buscar e | n los dist      | intas         |            |
|---------------------|----------------------|--------------------|-------------------------|--------------------------------|---------|-----------|--------------|-----------------|---------------|------------|
| ció                 | DIGITAL<br>THEATRE + | PLAYS & PR         | DUCTIONS PRACTICE & PR  | ACTITIONERS THEORY & CRITICISM | ARCH    | ellas y   | la secció    | ón "prac        | tice"         |            |
| ma                  |                      |                    | - former                |                                | 1.1.519 | incluye   |              | document        | ales,         |            |
| for                 | PLAYS & P            | RODUCTION          | S                       |                                |         | entrevis  | stas         |                 |               |            |
| cro                 | PERFORMANCE FORM     | GENRE              | 9 //                    |                                | D       | IGITAL    |              | No.             | PLAYS & PRODU | CTIONS PRA |
| i                   | ALL                  | ALL                |                         |                                |         | HEATR     | E+           |                 | Search        |            |
|                     | THEATRE              | COMEDY             | CURRICULUM              | SORT                           |         |           |              |                 |               |            |
|                     | FILM                 | DRAMA              | ALL                     | > FEATURED                     | >       |           |              |                 |               | 12         |
|                     | OPERA                | HISTORY            |                         | SHOWING 30 C                   | E 350   |           |              |                 |               | -/-        |
|                     | DANCE                | ROMANCE            |                         |                                |         | DDAC      | TICE         | DDAC            | TITIO         | NEDC       |
| ŝ.                  |                      | PLAYS & PR         | DDUCTIONS PRACTICE & PR | ACTITIONERS THEORY & CRITICISM | LO      | PRAC      |              | PRAC            |               | NERS       |
| nes                 | THEATRE +            | Search             |                         | SEA                            | RCH     | ROLE      | 5            | FORM OF PRACTIC | CE            |            |
| liotec              |                      |                    |                         |                                | -       | ALL       |              | ALL             |               |            |
| le Bib<br>entac     |                      |                    |                         | 1 123/120                      |         | ACADEMIC  | ▲<br>▲       | STAGING         | <u>^</u>      |            |
| rvei c              | <b>THEORY &amp;</b>  | CRITICISM          |                         |                                |         | ACTOR     | Si tenem     | os un           | término       | de         |
| S =                 | тнеме                | MOVEMENT / STYLE   |                         | and the second                 | R       | ACTOR     | búsqueda:    |                 |               |            |
| <b>SITN</b><br>ENCI | ALL                  | ALL                |                         | VP SA                          |         | ARTS MANA | 1º buscan    | nos en la       | a casilla     | de 🚺       |
| <b>VAL</b>          | TEXT & INTERPRETATI  | ABSURDISM          | CURRICULUM              | SORT                           |         | CHOREOGR  | búsqueda     |                 |               |            |
| ≶≙                  | SCIENCE & ENVIRONM   | CLASSICAL          | ALL                     | > FEATURED                     | >       |           | 2º limitam   | os nor la       | sección       |            |
|                     | RACE & ETHNICITY     | COMMEDIA DELL'ARTE |                         | SHOWING 50 O                   | F 142   |           | nos interes  | a               |               | 440        |
|                     | COLLABORATION & C    | EPIC               | ·                       |                                |         |           | nos interes  | u               |               |            |

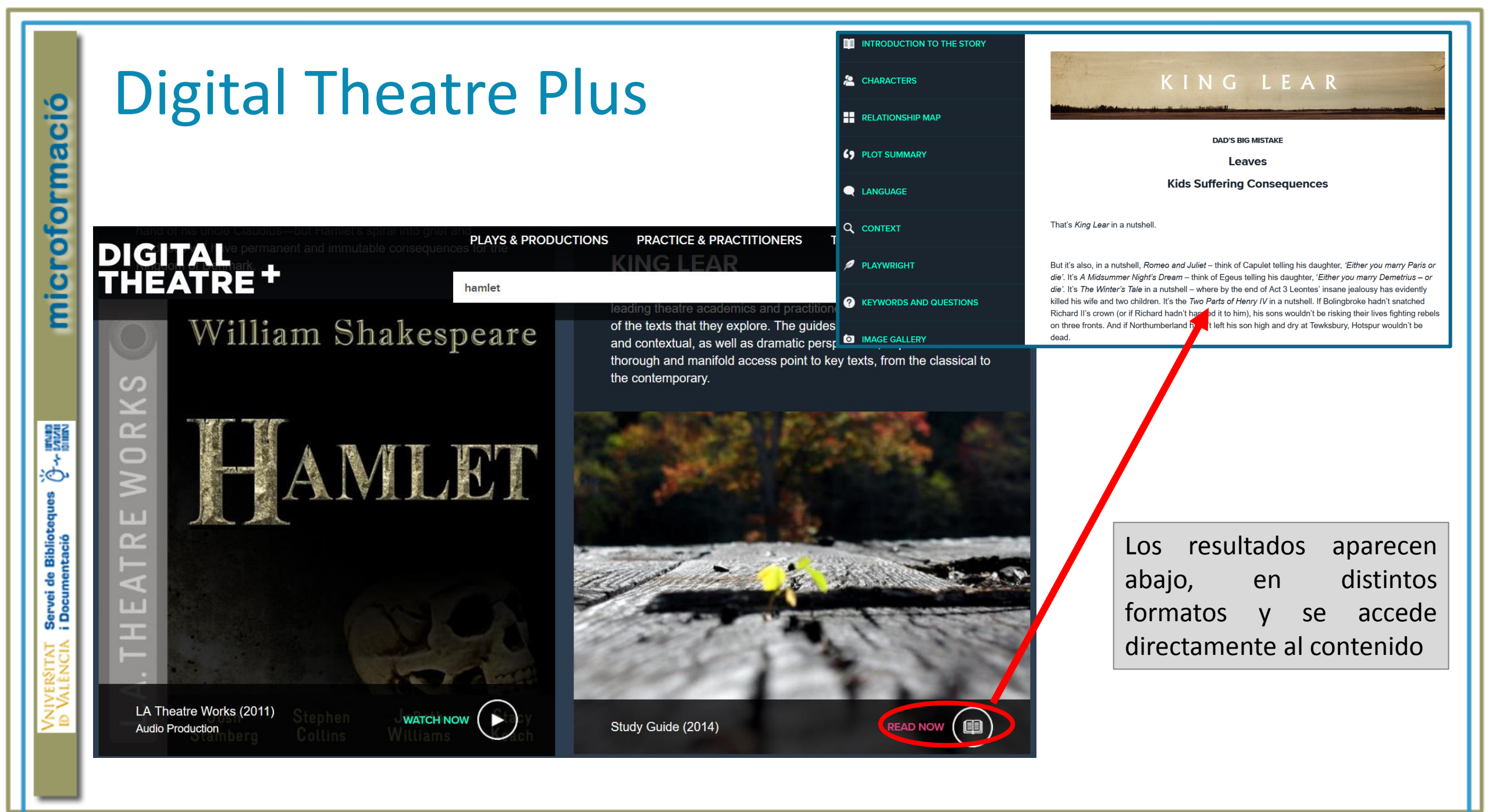

|                            |                                                                                                    |                                                                                                    |                            |                         | SerialsSolu<br>A Proque<br>Iniciar sesión en Mi |
|----------------------------|----------------------------------------------------------------------------------------------------|----------------------------------------------------------------------------------------------------|----------------------------|-------------------------|-------------------------------------------------|
| U GLOBAL SERIALS DIRECTORY | ones de Ulrich's Admin                                                                                                    |                                                                                                    | _                          | Universidad de Valencia | Select Langua                                   |
|                            | Introduzca un título, ISSN o término de búsqueda para buscar m<br>el profesional de la informacion                                                                                                    |                                                                                                    | ► <u>Búsqueda avanzada</u> |                         |                                                 |
|                            | <ul> <li>¿Qué es Ulrichsweb?</li> <li>Ulrichsweb es una fuente de información detallada, y fáci denominadas publicaciones en serie) de todo tipo: public revisados por pares, revistas de gran popularidad, periód</li> <li>¿Qué incluye?</li> <li>Ulrichsweb abarca más de 900 áreas temáticas. Los regi materia, resúmenes e índices, textos completos en base</li> <li>¿Cuáles son las opciones de conexión?</li> <li>Si su empresa tiene opciones de conexión activadas, tan su biblioteca o en las publicaciones en serie de otras ubic</li> </ul> | En la busqueda de la pantalla d<br>inicio podemos introducir (<br>título de la revista, su ISSN o u<br>término que nos interese<br>istros de Ulrich permiten realizar búsquedas por ISSN, editorial, idioma,<br>s de datos, contenido y reseñas escritas por bibliotecarios. | el<br>n                    |                         |                                                 |

| Ulrich's                                                                                                    |                                                                                                    |                                                                                                    |                                                                                                    |                                                             |                 |                                                                  |                |                                                | Propor<br>interna                           | ciona<br>i de l                                                                                                    | inform<br>a publica                                                                                                    | ación<br>ación,                                     |
|----------------------------------------------------------------------------------------------------|----------------------------------------------------------------------------------------------------|----------------------------------------------------------------------------------------------------|----------------------------------------------------------------------------------------------------|-------------------------------------------------------------|-----------------|------------------------------------------------------------------|----------------|------------------------------------------------|---------------------------------------------|----------------------------------------------------------------------------------------------------|----------------------------------------------------------------------------------------------------|-----------------------------------------------------|
|                                                                                                    | Introduzca<br>"el pr                                                                                                    | un título, ISSN o térm<br>ofesional de la info                                                                           | ino de búsqueda par<br>ormacion"                                                                                                    | ra buscar revistas u otras p                                | publicaciones p | eriódicas:                                                       | Q              | ► <u>Bús</u>                                   | cambic<br>provee<br>quién l                 | os<br>dor,<br>a inde:                                                                                                    | de t<br>periodic<br>xa o resur                                                                                                    | citulo,<br>cidad,<br>ne                             |
| Limitar resultados                                                                                                    | 1 -                                                                                                    | 2 de 2 Resulta                                                                                                    | ados para "el                                                                                                    | profesional de la                                           | informac        | ion"                                                             |                |                                                |                                             |                                                                                                    |                                                                                                    |                                                     |
| Clasificar: Recuento   <u>Alfa</u><br>Resumido o indexado (1)<br>Disponible en línea (1)<br>Copyright Clearance Center (C<br>Solo electrónico (1)<br>Journal Citation Reports (1)                                                                                                    | CCC) (1)                                                                                                    | e                                                                                                    | El/Profesional<br>(Online)<br>El/Profesional                                                                                                    | Título<br>de la Informacion<br>de la Informacion (l         | Edici<br>Infor  | Página 1<br>Editorial<br>ones Profesionales d<br>macion (EPI SL) | de 1 🔛 🖂 2     | 5 V<br>ISSN<br>1699-2402<br>1386-6710          | País<br>País<br>7 España<br>0 España        | Estado<br>Activa                                                                                                    | Tipo de serie<br>Revista                                                                                                    | 1 - Form<br>En línea                                |
| URL del sitio web (1)                                                                                                    | ine)                                                                                                    | _                                                                                                    |                                                                                                    |                                                             | -               | Página 1                                                         | de 1   • • 1 2 | ₅ ∨<br>en la lista 🛛                           | Correo electro                              | ónico 🏺 Des                                                                                                    | cargar 冑 Guarda                                                                                                    | 1 -<br>Ir configu                                   |
| I Información de título Listas Títulos marcados (0) concurso (47) compra biblioteca (2)                                                                                                    | ▼ Descripción básica<br>Título<br>ISSN<br>Editorial                                                                                                    | Guardar en<br>El/Profesi<br>1699-240<br>Fdiciones                                                                        | la lista S Correo electró<br>onal de la Informacion (O<br>7<br>Profesionales de la Inforr                                                                                               | inico 🎐 Descargar 🚢 Imprimir<br>Inline)<br>macion (FPI SI ) | 2 Correcciones  | 🛙 Expandir todo 😰 Jeducir todo                                   | D              | Realización de resúm<br>ses de datos para real | enes e índices<br>lizar resúmenes e índices | EBSCOhost <u>Academ</u> <u>Academ</u> <u>Academ</u> <u>Academ</u> <u>Academ</u> <u>Academ</u> <u>Academ</u> <u>Academ</u> <u>Academ</u> <u>Academ</u> <u>Academ</u> <u>Academ</u> <u>Academ</u> <u>Academ</u> <u>Academ</u> <u>Academ</u> <u>Academ</u> <u>Academ</u> <u>Academ</u> <u>Academ</u>                                  | nic Search Alumni Edition, 1/1/2<br>iic Search Complete, 1/1/2000-<br>iic Search Pite, 1/1/2000-<br>iic Search Pite, 1/1/2000-<br>iic Search Reb, 1/1/2000-<br>iic Search, Wain Edition, 1/1/200<br>del Placement Source, 1/1/2000-<br>Science, & Technology Source,<br>1/1/2000-                                                                                                    | 000-11/30/2013<br>2013<br>00-<br>1/1/2000-          |
| Historial de Búsqueda<br>0210-0614 - (1)<br>"el profesional de la informacion" - (2)<br>"revista espanola de documentacion<br>cientifica" - (2)<br>"revista española de documentacion<br>cientifica" - (0)<br>"el profesional de la información" - (0)<br>revista española de documentacion<br>científica - (34685)<br>revista española de documentación<br>científica - (4645) | Editorial<br>País<br>Estado<br>Año de inicio<br>Frecuencia<br>Idioma del texto<br>Resumido / Indexado<br>Tipo de serie<br>Tipo de serie<br>Tipo de contenido<br>Formato<br>Página de web<br>Corrao electrónico | Editories<br>España<br>Activa<br>1992<br>6 veces al<br>Texto en:<br>Sí<br>Revista<br>Académico<br>En línea<br>http://rec | <ul> <li>Profesionales de la Informação</li> <li>I año</li> <li>Español, Portugués, Fran</li> <li>o / de investigación</li> <li>vyt.fecyt.es/index.php/EPJ</li> <li>mail.com</li> </ul> | icés, Inglés<br>//issue/archive                             |                 |                                                                  |                |                                                |                                             | <ul> <li>Filicated</li> <li>Filicated</li> <li>Buaince</li> <li>Buaince</li> <li>Buaince</li> <li>Buaince</li> <li>Buaince</li> <li>Buaince</li> <li>Buaince</li> <li>Commu</li> <li>Commu</li> <li>Commu</li> <li>Commu</li> <li>Commu</li> <li>Fuente</li> <li>Fuente</li> <li>GeoRef</li> <li>Inform</li> <li>Inspec</li> </ul> | and an example a result of 1/2000<br>subserved areas of 1/2000<br>subserved areas of 1/2000<br>subserved areas of 1/2000-<br>subserved areas of 1/2000-<br>subserved areas of 1/2000-<br>subserved areas of 1/2000-<br>subserved areas of 1/2000-<br>ters & Apolied Sciences Complet<br>Abstracts. 1/1/2000-<br>tacademica Pilus, 1/1/2000-<br>Academica Pilus, 1/1/2000-<br>Academica Pilus, 1/1/2000 | 000-<br>000-<br>00-<br>0-<br>tracts, 1/1/2000-      |
| "revista española de documentación<br>científica" - (0)                                                                                                    | Correo electronico<br>Descripción<br><ul> <li>Clasificaciones de materia</li> <li>Información adicional sob</li> <li>Información sobre la histo</li> </ul>                                                     | baiget@gr<br>Directed a<br>s<br>re títulos<br>oria del título                                                            | mall.com<br>at communicators, libraria                                                                                                    | ans and information professional                            | s.              |                                                                  |                |                                                |                                             | • Library<br>• Library<br>• Library<br>• MainFil<br>• STM So<br>• STM So<br>• CPC Pro-<br>• Elsevier BV<br>• Scopus                                                                                                    | & Information Science Source,<br>Information Science & Techno<br>Information Science & Techno<br>e, 1/1/2000-<br>urrce, 1/1/2000-<br>amier (Table of Contents), 1/1/200<br>, 2006-                                                                                                    | 1/1/2000-<br>logy Abstracts<br>logy Abstracts<br>0- |
| <                                                                                                    | <ul> <li>Información sobre la edito</li> <li>Realización de resúmenes</li> <li>Otra disponibilidad</li> </ul>                                                                                                  | orial y la realización de<br>e índices                                                                                   | pedidos                                                                                                    |                                                             |                 |                                                                  |                |                                                |                                             | • Gale<br>• <u>Inform</u><br>• <u>InfoTra</u><br>• OCLC<br>• <u>ArticleF</u>                                                                                                    | e Academico, 01/2010-<br>ic Custom, 01/2010-<br>First, vol.9, no.1/2, 2000-vol.19, no                                                                                                    | 5.6, 2010                                           |

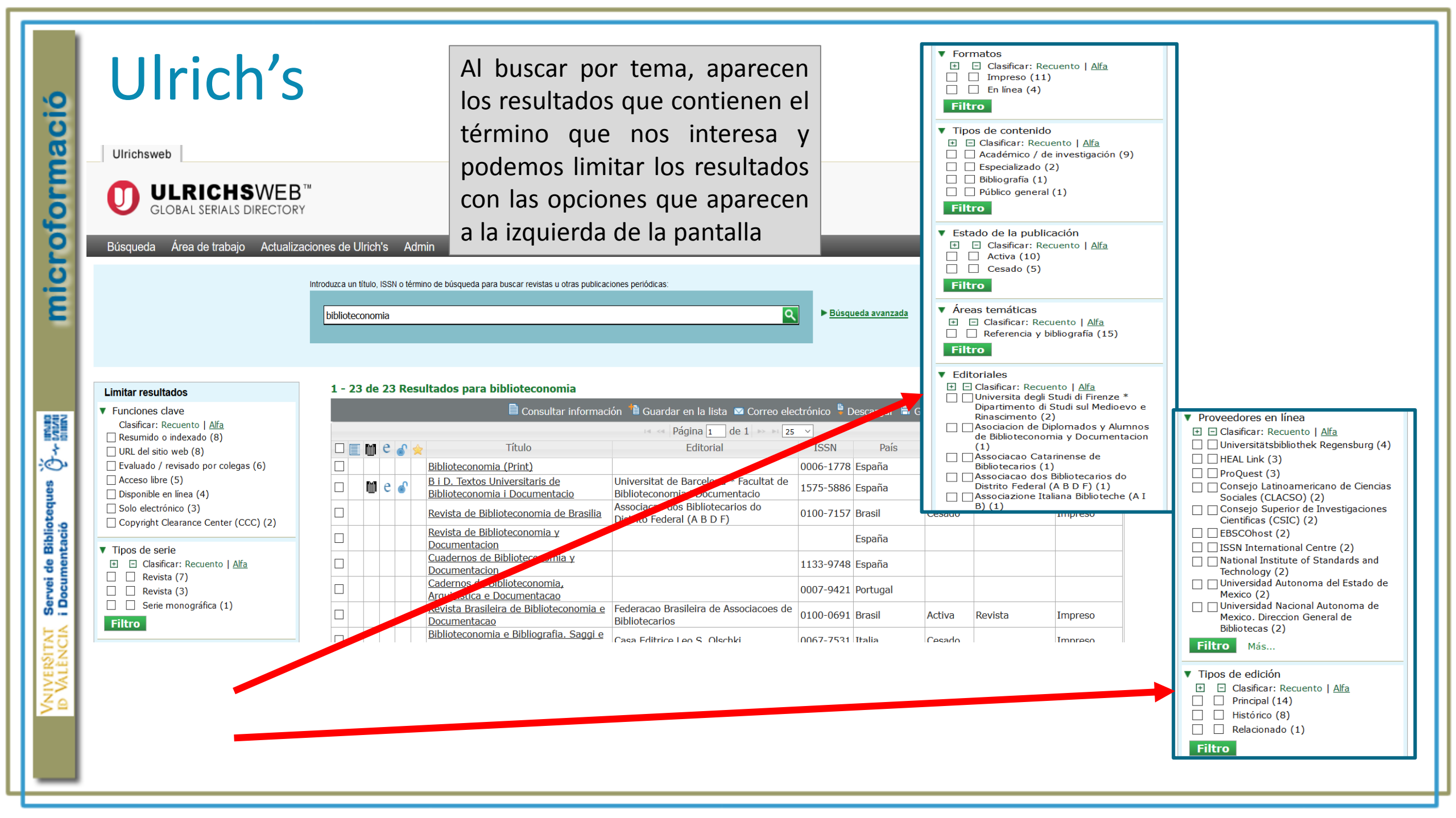

Servei de Biblioteques  $\hat{O}$  - Université i Documentació

z≦

# Eikon

| Search or enter a command  |                                                                                                    |                                              |                                                                             |                                                                                |                 | = 1 (             | ● ♣ *   |
|----------------------------|----------------------------------------------------------------------------------------------------|----------------------------------------------|-----------------------------------------------------------------------------|--------------------------------------------------------------------------------|-----------------|-------------------|---------|
| HOME ASSET CLASSES V COUNT | RIES V NEWS AND RESEARCH V MY EIKON V REUTER                                                                    | S INSIDER TRADIN                             | IG ▼ FINANCIAL INSTITUTIONS ▼                                               |                                                                                |                 | Updated 03-Feb-20 | 17 11:0 |
| ASSET CLASSES              | EQUITIES >                                                                                                    |                                              |                                                                             |                                                                                | SEARCH          |                   |         |
| Equities                   | SPAIN'S PO                                                                                                    | OPULAR POSTS                                 | RECORD 3.5 BLN EUROS LO                                                     | SS ON PROPERTY CHARGES                                                         | Indices         | Stocks            |         |
| Indices                    | - MADRID, Fe<br>(\$3.76 billion                                                                                 | eb 3 (Reuters) - Sp<br>1) after taking a big | ain's Banco Popular on Friday poste<br>popularian-expected hit from charges | ed a record loss of 3.5 billion euros<br>s to clean its balance sheet of toxic | Futures         | Options           |         |
| Index Futures              | real estate as                                                                                                  | ADRs                                         | ETFs<br>Screener                                                            |                                                                                |                 |                   |         |
| Volatility Indices         | Noticias económicas 🗸                                                                                           |                                              |                                                                             |                                                                                |                 |                   |         |
| TR Indices                 |                                                                                                    | pve chemonina                                | 5                                                                           | TOP EQUITY INDICES >                                                           |                 |                   |         |
| Stocks                     |                                                                                                    |                                              |                                                                             |                                                                                | Name            | Last              | % Chr   |
| Convertibles               |                                                                                                    | *                                            | FROM DAOR A                                                                 | *                                                                              | 🗗 DJ Industrial | 19,884.91 📥       | -0.03   |
| Islamic Equities           | FIXED INCOME >                                                                                                  | ¥                                            | PRONT PAGE >                                                                | ¥                                                                              | 🖶 S&P 500 🕓     | 2,280.85 🔺        | +0.06   |
| Foreign Exchange           | CHINA RAISES SHORT-TERM IN<br>RATES IN FRESH TIGHTENING S                                                       | TEREST<br>IGNAL                              | TENSE CAL                                                                   | LL BETWEEN TRUMP AND<br>An I FADER STRAINS                                     | I NASDAQ 100 🛈  | 5,147.70 🔺        |         |
| Money Markets              |                                                                                                    |                                              | Datos en tiempo real sobre las                                              |                                                                                | 🖪 NASDAQ 🕓      | 5,636.20 🔺        |         |
| Fixed Income               | U.S. job growth seen accelerating in January, wages st<br>BOJ pulls JGB yields back from 1-year highs with surp | trong                                        | cotizaciones del IBEX y otros                                               | 🖪 SSP/TSX Comp 🕓                                                               | 15,399.11 🔻     | -0.02             |         |
| Commodities Men            | ús de búsqueda                                                                                                  | noc odynig                                   |                                                                             | 🗗 Bovespa 🕓                                                                    | 64,578.22 🔻     |                   |         |
| Funds                      | COMMODITIES ?                                                                                                   | ¢                                            | RE INDICES.                                                                 |                                                                                | 🖶 FTSE 100 🕓    | 7,170.86 🔺        | +0.42   |
| Real Estate                | FLOOD OF LIGHT CRUDE TO AS                                                                                      | SIA MAY                                      |                                                                             | OSES ITS LUXURY SCARCITY                                                       | 🗗 FTSE 100 eod  | 7,140.75 🔺        | +0.47   |
| Islamic Finance            | PUSH PRICES OF REGIONAL GR                                                                                      | RADES                                        | VALUE                                                                       |                                                                                | 🖶 CAC 40 🕓      | 4,827.72 👻        | +0.70   |
| EQUITY QUICK LINKS         | Philippine miners say closures to hit 1.2 mln people vo                                                         | ow to fight back                             | India state firm fusion is marriage                                         | of convenience                                                                 | 🖶 DAX 30 🕓      | 11,640.99 🔻       | +0.11   |
| Economic Events            | U.S. reversal on transparency could sting Canadian, Eu                                                          | uropean oil                                  | Amazon's cloud gains are its silve                                          | er lining                                                                      | 🗗 IBEX 🕓        | 9,443.00 🔺        | +0.39   |
| Economic Indicator Chart   | COLUMN-U.S. soybean exports are shining, but not sh                                                             | locking                                      | Shap IPO dratt is weirdly switcher                                          | a lor Gorro's                                                                  | 🖶 FTSE MIB 🕓    | 19,005.09 🔻       | +0.61   |
| LIS Opinion Doll           | EV 2 MM X                                                                                                    | Å                                            | MOST READ REUTERS NEWS                                                      |                                                                                | 🖪 STOXX 50 🕓    | 3,003.99 🔻        | +0.68   |

Servei de Biblioteques 🤆 -- Invin i Documentació

z≦

## Eikon

#### Search or enter a command

me Asset Classes \* Countries \* News and Research \* My Eikon \* Reuters Insider Trading \* Financial Institutions \*

#### ADVANCED NEWS SEARCH

#### CRITERIA

| Search for :                                                                |  |      |                                                                                                    |                          |                                                                                      |                        |  |
|-----------------------------------------------------------------------------|--|------|----------------------------------------------------------------------------------------------------|--------------------------|--------------------------------------------------------------------------------------|------------------------|--|
|                                                                             |  |      | Select Geographies                                                                                            |                          | ×                                                                                    |                        |  |
| Business Sectors:<br>Geographies:<br>More Topics:<br>Languages:<br>Sources: |  |      | Continents / Regions  Africa [AFR]  Africa [AFR]  Americas [AMERS]  Antarctic [ANTARC]  Asia / Pacific [ASIA] | Add                      | Selected (OR):<br>Búsqueda avanzada<br>y diccionario de térm<br>pueden añadir y quit | por menús<br>ninos: se |  |
| Reports: Select Date / Range : F                                            |  | Any> |                                                                                                    | Remove All  Hore Options | como desees                                                                          |                        |  |
|                                                                             |  |      | Countries                                                                                                    | <u> </u>                 | OK Cancel                                                                            |                        |  |

= 1 • +

# Eikon

| Search or enter a                                                  | command                       |                      |                                                                      |           |                                        |                  |                      |                                |                     |                  | ≡                               | 1            |
|--------------------------------------------------------------------|-------------------------------|----------------------|----------------------------------------------------------------------|-----------|----------------------------------------|------------------|----------------------|--------------------------------|---------------------|------------------|---------------------------------|--------------|
| HOME ASSET CLASS                                                   | SES V COUNTRIES V             | NEWS AND             | RESEARCH V MY                                                        | EIKON 🔻   | REUTERS INSIDER                        | TRADING          | FINANCIAL I          | NSTITUTIONS V                  | 8                   |                  | Updated : 03-Fe                 | b-2017 11:18 |
| Spain<br>Kingdom                                                   | <b>n</b><br>1 of Spain        |                      | EUR/USD 🗗<br>IBEX 35 Index 🛈                                         | đ         | ~~~~~~~~~~~~~~~~~~~~~~~~~~~~~~~~~~~~~~ | 1.074(<br>9,443. | 0 -0.0018<br>9 +37.5 | - <mark>0.17%</mark><br>+0.40% | Datos de            | el IBEX en       | 💶 La Portada<br>🗋 Reuters Polls | OVERVIEW O   |
| Overview News & E                                                  | vents Financial Mark          | ets Investm          | ent Focus Central                                                    | Bank C    | redit Debt Econor                      | nics Res         | earch Country (      | Comparison                     | tiempo ı            | real             |                                 | X            |
| FACT SHEET                                                         |                               |                      |                                                                      |           |                                        | N                | iarkets >            |                                |                     |                  |                                 |              |
| Currency                                                           | EUR/USD                       |                      | Total GDP *(2015)                                                    |           | \$1.416T                               |                  | IBEX 9.442.4         |                                | EUR                 | EUR= 1.0741      |                                 | USD          |
| Exchange Rate Regime                                               | e Floating - Monet            | ary Union            | GDP % Chng Y/Y *(2                                                   | 2015)     | 3.20%                                  |                  |                      | ~                              | 9,60                |                  |                                 | 1.12         |
| Capital City                                                       | Madrid                        |                      | Population *(2014)                                                   |           | 46,473,050                             |                  |                      | .m                             | √ √ <sup>9,44</sup> | 2.4              |                                 | 1.10         |
| Government Type Constitutional Monarchies with Ceremonial Monarchi |                               | onarchies<br>Monarch | GDP per Capita *(2015) \$30,528.760<br>Debt/GDP Ratio *(2015) 99.80% |           | \$30,528.760                           |                  | ſ                    | Ň                              | 9,20                | 20               |                                 | 108          |
| Prime Minister                                                     | Mariano Rajoy                 |                      |                                                                      | ,         |                                        | 1                |                      |                                | - 9,00              |                  | N                               |              |
| Deputy Prime Minister                                              | Soraya Saenz de<br>Santamaria | Infor                | mación so                                                            | bre e     | el PIB                                 | V                | hand                 |                                | 8,8                 | 20               | han                             | 1.06         |
| Economy & Finance<br>Minister                                      | Luis de Guindos               |                      | Probability                                                          |           | 2.210065                               |                  |                      |                                | 8,6                 | 00               |                                 | 1.04         |
| Governor, Bank of Spai                                             | in Luis Maria Linde           |                      | Starwine Implied Ra                                                  | Detie     | 0426                                   |                  | Nov-30               | Dec-30                         | Jan-31              | Nov-30           | Dec-30                          | Jan-31       |
| World-Check Integrated<br>Political Risk                           | d 0.624                       |                      | StarMine Equity Risk                                                 | kauo      | 5.22                                   | Ŷ                | TD: 7,579.8          |                                | last<br>9,62        | 23.5 YTD: 1.0342 | las                             | t<br>1.0828  |
| Source: Thomson Reut                                               | ers. StarMine and Oxfo        | rd Economics         | 5.                                                                   |           |                                        | N                | IARKET INSTRUMEN     | NTS                            | Gráfica             | is sobre la      | 1 osensed                       | <b>\$</b> d  |
| ISSUER RATINGS >                                                   |                               |                      |                                                                      |           |                                        | Na               | ime                  |                                | monec               | la v el IBFX     | Last Bid                        | Net Chr      |
| Foreign Ratings                                                    | Short Term                    | Long Term            | 1 Outlo                                                              | ok        |                                        | ď                | IBEX 35 O            |                                |                     |                  | 1.0740                          | -0.001       |
| S&P                                                                | A-2 (May2014)                 | BBB+ (Oct            | 2015) Stable                                                         | e (Oct201 | 5)                                     | đ                | ECB Refinancing      | g Announcemen                  | t O                 | de EUR/JPY       | 121.51                          | +0.1         |
| Moody's                                                            | - (-)                         | Baa2 (Eeb            | 2014) N/A                                                            |           | 7                                      | đ                | ECB Deposit Fa       | cility                         | -0.40               | I EUR/GBP        | 0.8598                          | +0.001       |
|                                                                    |                               | and the p            |                                                                      |           |                                        | đ                | 2 Yr Renchmark       |                                | -0 276 -0           | 009 E FUR/CAD    | 1 4003                          | -0.001       |

Servei de Biblioteques  $\dot{\vec{\mathcal{C}}}$  - runn

≤

# Eikon

Search or enter a command

#### = 1 • +

| WS I FRONT PAGE                                                                                  |                                                                                                    | TRENDING TOPICS                                                                                                    | MARKET SNAPSHOT 3 MONTHS                                                                             |  |
|--------------------------------------------------------------------------------------------------|----------------------------------------------------------------------------------------------------|----------------------------------------------------------------------------------------------------|----------------------------------------------------------------------------------------------------|--|
|                                                                                                  | Tense call between Trump<br>and Australian leader strains<br>longtime ties<br>14 hours ago<br>SYDNEY/WASHINGTON, Feb 2 (Reuters) - U.S. ties<br>with staunch ally Australia became strained on | <ul> <li>Quarterly Earnings Roundup</li> <li>The Trump Administration</li> <li>Latest on Brexit</li> <li>Decision Europe</li> <li>Special Package: Brexit (Feb. 1)</li> <li>Global Markets Forum</li> </ul> | EURO STOXX 600                                                                                       |  |
|                                                                                                  | Thursday after details about an acrimonious phone                                                                                                    | LATEST NEWS                                                                                                    | Nov 10 Nov 28 Dec 14 Jan 02 Jan 18 Feb 03                                                            |  |
|                                                                                                  | call between its leaders emerged and U.S. President<br>Donald Trump said a deal between the two nations<br>on refinee resettlement was "dump."                                                 | Police gathering documents at French Senate regarding Fillor<br>fake job probe<br>3 minutes and                                                                                                    |                                                                                                    |  |
|                                                                                                  | Trump pick for China ambassador sees "win-win" boost to<br>trade ties<br>EXCLUSIVE-US officials postpone interviews with asylum<br>seekers held in Australian camps                            | Myanmar army killed and raped in Rohingya ethnic cleansing<br>U.N.<br>16 minutes ago<br>GLOBAL MARKETS-Dollar recovers slightly ahead of payrolls,                                                          |                                                                                                    |  |
| apan readies package for Trump to help                                                           | tough strategy -sources                                                                                                    | US defense chief, in J Videos en directo                                                                                                    |                                                                                                    |  |
| eate 700,000 U.S. jobs                                                                           | fresh tightening sign                                                                                                    | 30 minutes ago                                                                                                    |                                                                                                    |  |
| OST READ an hour ago                                                                             | MOST READ 2 hours ago<br>Ualidad SHANGHAI, Feb 3 (Reuters) -<br>China's central bank surprised                                                                                                 | French soldier shoots and wounds knife-wielding attacker at<br>Paris Louvre<br>31 minutes ago                                                                                                    |                                                                                                    |  |
| could generate 700,000 U.S. job:<br>and help create a \$450-billion<br>market to present to U.S. | financial markets on Friday by<br>raising short-term interest rates on<br>the first day back from a long                                                                                       | Malaysian PM sends off aid ship bound for Muslim Rohingyas<br>in Myanmar<br>33 minutes ago                                                                                                    | 3-Feb-2017 3-Feb-2017 3-Feb-2017<br>Reuters Today: Oil supply Financial New<br>chortage Francial New |  |
| esident Donald Trump next week, government                                                       | holiday, in a further sign of policy tightening as the                                                                                                    | EU leaders in Malta, hoping to curb African migration<br>36 minutes ago                                                                                                    | as British PM coming – what The World:<br>meets EU does it mean European                             |  |

### Proquest Earth, Atmospheric & Aquatic Science ProQuest 🔊 🛅 👤 🕐

Todas las bases de datos > Ciencia y tecnología bases de datos > Earth, Atmospheric & Aquatic Science Database | Cambiar bases de datos

#### Earth, Atmospheric & Aquatic Science Database

Búsqueda básica Búsqueda avanzada Publicaciones

climate change in Europe climate change in europe europe climate change climate change europe climate and change and europe climate change and europe europe and climate change climate change european union The Earth european climate change programme titles from european union and climate change

proceedin european union climate change this datab Desactivar autocompletar

literature critical to the discipline.

Cobertura: 1960 - actualidad

Ver lista de títulos 🖸

Materias tratadas

Cuando tecleamos el tema que nos interesa aparece un listado con temas similares

Bases de datos incluidas

¿Desea obtener mas información?

Q

oúsqueda

de Biblioteques mentacio. Univ

Pruebe una de estas opciones:

Buscar en la ayuda en línea.

 Descubrir respuestas a preguntas frecuentes del centro de asistencia de

Servei de Biblioteques i Documentació

Ö

microformació

### Proquest Earth, Atmospheric & Aquatic Science

| climate change in Europe                                                                                                   |                  |                                            |                             |                                                                  |         |                                                                                                    |                                                                                                    |  |  |
|----------------------------------------------------------------------------------------------------|------------------|--------------------------------------------|-----------------------------|------------------------------------------------------------------|---------|----------------------------------------------------------------------------------------------------|----------------------------------------------------------------------------------------------------|--|--|
| Texto completo Evaluado por expert                                                                                         | os 👔             |                                            |                             | Modificar búsqueda Búsquedas recientes Guardar búsqueda/alerta 🔻 |         |                                                                                                    |                                                                                                    |  |  |
| Búsquedas relacionadas Europe AND clir                                                                                     | nate change clim | nate change cli                            | mate change AND global v    | warming                                                          | Ver tod | 0 >                                                                                                    |                                                                                                    |  |  |
| 69.530 resultados Busca                                                                                                    | S 18             | cha de publicación<br>397 - 2017 (décadas) | ^                           |                                                                  |         | in climate<br>Citado por ( <sup>2</sup><br>Citar ➡ Enviar por correo electrónico = Imprimir ■ Guardar<br>Besumen/de |                                                                                                    |  |  |
| RelevanciaOrdenaRestringir resultados                                                                                      | r Selec          | ccionar 1-2                                | troduzca una fecha          | Actualizar                                                       | 4       |                                                                                                    | Critical clim<br>Van Minnen, J<br>Se Critical clim<br>Van Minnen, J<br>Se Critical clim<br>Se Critical clim<br>Van Minnen, J<br>Se Critical clim<br>Se Critical clim<br>Se Critic |  |  |
| Texto completo                                                                                                    | ~                | Tít                                        | ulo de publicación          | ~                                                                | □ 5     | $\Diamond$                                                                                                    | Resumen/de                                                                                                    |  |  |
| Artículos evaluados por expertos                                                                                           | ~                | Тір                                        | oo de documento             | ~                                                                |         |                                                                                                    | Hulme, M. Roy                                                                                                    |  |  |
| Tipo de fuente<br>🖙 Revistas científicas (50.046)                                                                          | ^ □2             | As<br>Em                                   | unto<br>npresa/organización | ~                                                                |         |                                                                                                    | Citado por (2. Application of clin<br>Resumen/de Solo hay que ir desplegando                                                                                                    |  |  |
| <ul> <li>Revistas profesionales (9.765)</li> <li>Informes (3.282)</li> <li>Revistas de carácter general (2.371)</li> </ul> |                  | Lu                                         | gar                         | ~                                                                | □ 6     |                                                                                                    | Climate Ch. hange<br>sensitive to<br>Ecology, Envir                                                                                                    |  |  |
| Otras fuentes (2.208)     Más opciones                                                                                     | □ 3              | Pe<br>Idi                                  | oma                         | *<br>*                                                           |         |                                                                                                    | article inclu<br>Environmer<br>narrow clim<br>Resumen/de (Int 2012): F57 68<br>Casos permite "incluir/excl<br>opciones                                                                                                    |  |  |
|                                                                                                    |                  | Ва                                         | se de datos                 | ~                                                                |         |                                                                                                    | (Jul 2012): 557-68.                                                                                                    |  |  |

# Proquest Earth, Atmospheric & Aquatic Science

50 resultados Buscar en los resultados

microformació

Q-+ Innu

Servei de Biblioteques i Documentació 🍤 Citar 🛛 Enviar por correo electrónico 📅 Imprimir 🔛 Guardar

| Relevancia                                                                                                    | 🗆 Seleccionar                | -20 0 entradas select<br>Climate Change Rist<br>Morueta-Holme, Naia; Flø | s and<br>s and<br>con los r                                                           | poder<br>esultac                                       | nos hacer<br>los (Apr 2010).                                                                                     | electrónico 🖶 Imprimir 🔮 Guardar<br>Guardar en Área personal<br>Exportar/guardar                 |
|----------------------------------------------------------------------------------------------------|------------------------------|--------------------------------------------------------------------------|---------------------------------------------------------------------------------------|--------------------------------------------------------|----------------------------------------------------------------------------------------------------|--------------------------------------------------------------------------------------------------|
| Restringir resultados                                                                                                    |                              | MB, Sykes MT, Prentic<br>Climate change was<br>near total extinction i   | e IC (2005) Climate chang<br>predicted to result in signi<br>Spain under the most sev | e threats to pla<br>ficant reductio<br>vere climate cl | ant diversity in<br>ns of the species'<br>nange scenario.                                                        | RefWorks<br>EasyBib                                                                              |
| Filtros aplicados Borrar todos los filtros Texto completo: Texto completo incluid                                                       |                              | Citado I<br>Resume<br>activa                                             | <b>filtros</b> que<br><b>dos</b> en                                                   | hay<br>esta                                            | eto - PDF (2 MB)                                                                                                 | HTML<br>PDF<br>RIS (funciona con EndNote, Citavi, etc.)                                          |
| Artículos evaluados por expertos:<br>Evaluado por expertos<br>Es posible eliminar algun<br>de los filtros que hemo<br>utilizado o todos | □ <sup>2</sup> 😒<br>10<br>05 | Spatio-<br>Ferrero, F<br>compa<br>climat<br>Citado F<br>Resume           | eda:<br>to completo<br>lluado<br>pertos                                               | por                                                    | s under Climate Change in Spain: e98220<br>ne; San Francisco 9.5 (May 2014).<br>ops in Europe.<br>production, we | RTF (funciona con Microsoft Word)<br>Solo texto<br>XLS (funciona con Microsoft Excel)<br>Vista ~ |
| Asunto:<br>climate change ⊠<br>Lugar:<br>Spain ⊠                                                                                        | □3 😭                         | Assessi<br>the Env<br>Kriticos,<br>in ord<br>the life                    | o de fu<br>istas científic<br>sde el año 20<br>o de docum                             | cas<br>000<br>ento:                                    | rom Water Hyacinth, (Eichhornia crassipes),<br>2016).<br>therefore able                                          | an Invasive Aquatic Plant Threatening                                                            |
| Texto completo   ^     Texto completo incluido (50)   X                                                                                 |                              | Resume Asu                                                               | ículo principa<br>Into: "cl                                                           | al<br>imate                                            | AS) and<br>te change may<br>eto - PDF (2 MB)                                                                     | Vista ~                                                                                          |
| Artículos evaluados por expertos                                                                                                    | □4 😒                         | A Broad<br>Change<br>Acevedo,                                            | inge"<br>gar: "Spain"                                                                 | C                                                      | cola Abundance: Modelling the Present and<br>uz; Miranda, Miguel Angel; et al <b>PLoS One; San Fra</b>           | Forecasting Its Future in Climate                                                                |

# Evaluación y estadísticas de uso

microformació

Č≁-1000

Servei de Biblioteques i Documentació

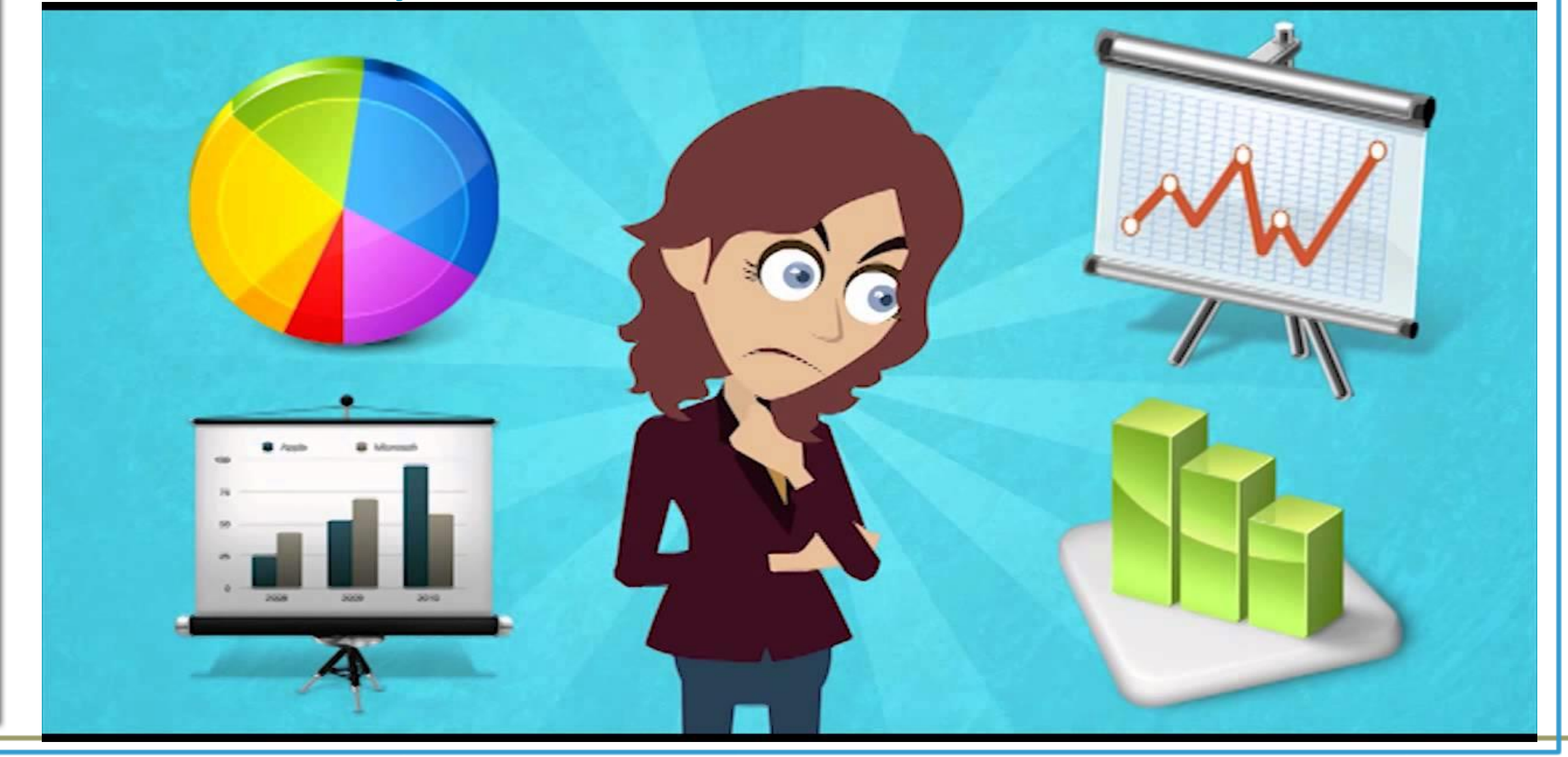

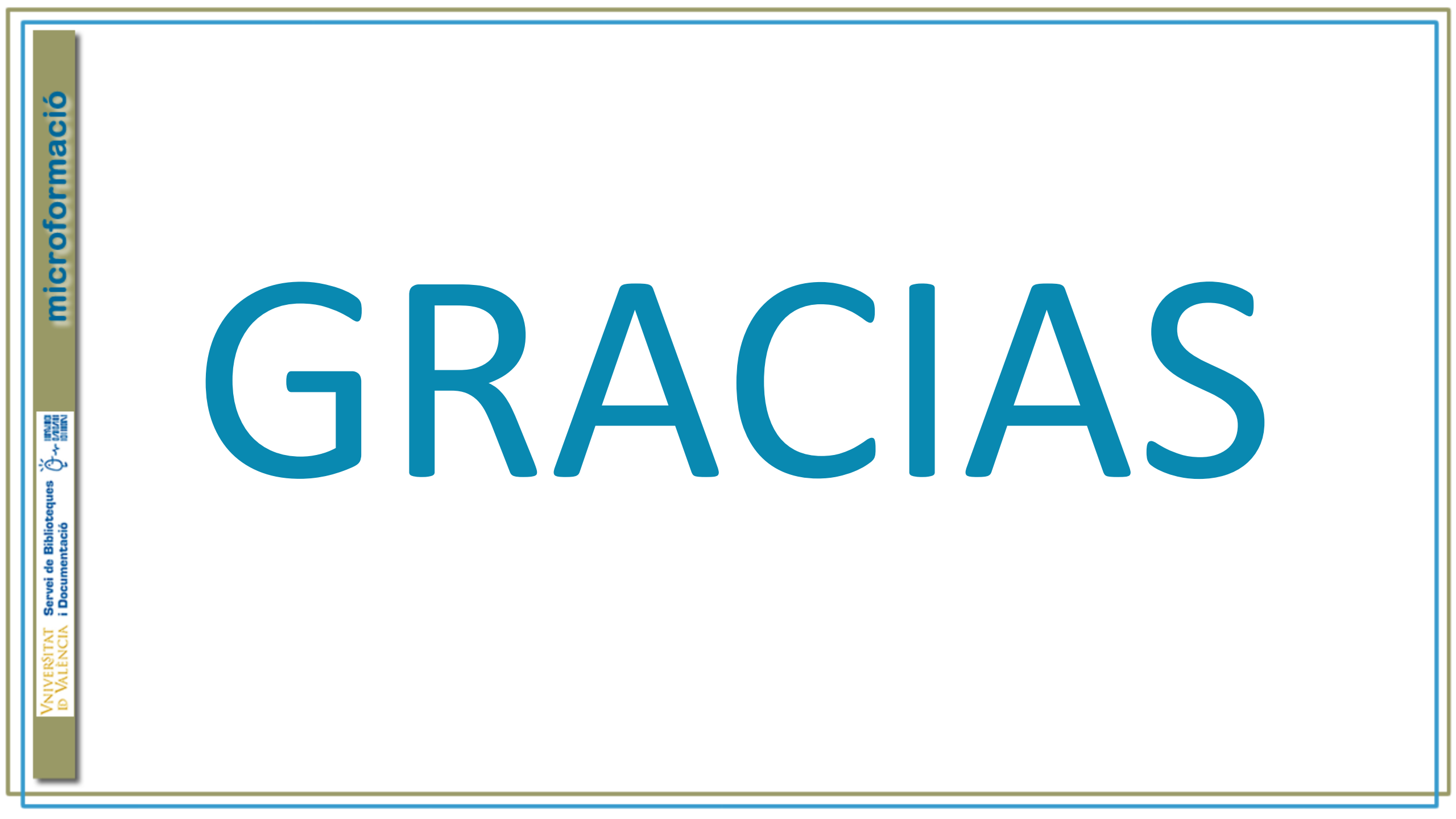

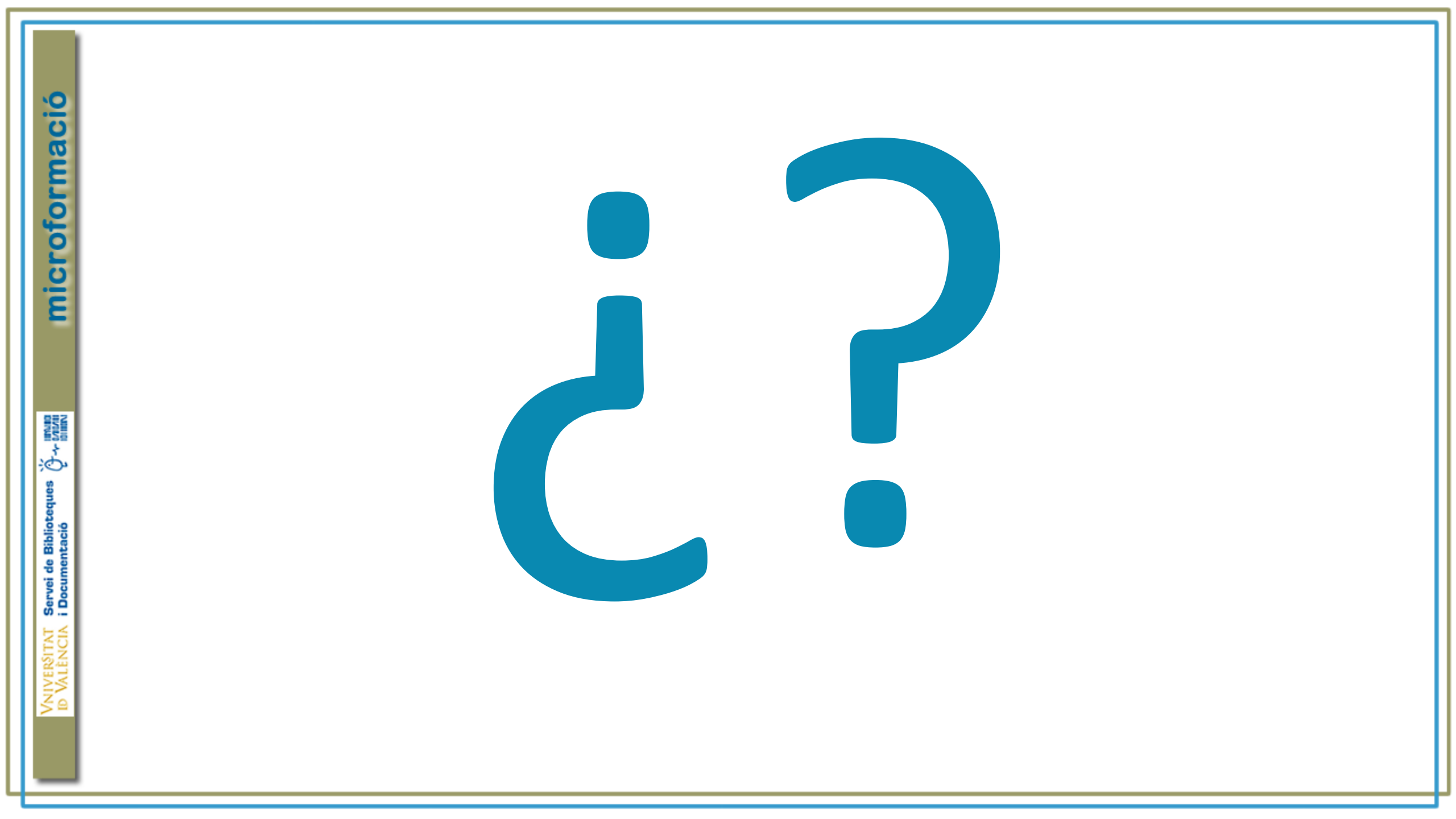